## Inpatient Psychiatric Facility Quality Reporting Program Quick Reference Guide: Fiscal Year 2025 Data Accuracy and Completeness Acknowledgement

| Data Accuracy and Completeness<br>Acknowledgement (DACA)                                                                                                    | Completing DACA Entry                                                                                                    |
|----------------------------------------------------------------------------------------------------|----------------------------------------------------------------------------------------------------|
| Every year via the DACA, IPFs electronically acknowledge that all<br>information submitted for the Inpatient Psychiatric Facility Quality<br>Reporting (IPFQR) Program is complete and accurate to the best of<br>their knowledge at the time of submission.<br>The fiscal year 2025 acknowledgement references submissions from<br>January 1 through December 31, 2023, for measure and non-measure<br>data. The exception is the IMM-2 measure for which data are submitted<br>based on discharges from October 1, 2023, through March 31, 2024.                      | <ul> <li>IPFs are required to electronically submit the DACA between July 1 and August 15, 2024. No information can be submitted or changed after the August 15, 2024 submission deadline.</li> <li>Data entry is performed electronically by logging in through the CMS' <i>Hospital Quality Reporting (HQR) Secure Portal</i>.</li> <li>Complete the steps listed below:</li> <li>1. Log in to the <u>HQR Secure Portal</u>.</li> </ul>                                                                                                    |
| <ul> <li>The Centers for Medicare &amp; Medicaid Services (CMS) recommends the hospital Chief Executive Officer (who is ultimately responsible), or an authorized representative with the proper role, complete this requirement.</li> <li>Data are considered compliant even if data errors are identified after the DACA is submitted. For example:</li> <li>A data error is identified after a submission deadline and the hospital is not able to correct the error.</li> <li>Data abstraction mismatches are identified through the validation process.</li> </ul> | <ol> <li>Hover your mouse on the left side of the screen to expand the menu options and click on Data Submissions</li> <li>Select the Data Entry button.</li> <li>Review the data for accuracy and completeness and then click the Sign button to view and sign the DACA.</li> <li>Enter your job title in the field below Position.</li> <li>Click the Sign button at the bottom of the page. Once the DACA is submitted successfully, a confirmation message will appear above the signature line.</li> <li>At the bottom of the page, you will find a Re-Sign button. This will provide the option to sign the DACA form again should you need to edit and re-save any measure and/or non-measure data.</li> <li>You also have the option at the bottom of the page to export the signed DACA as a PDF form.</li> </ol> |
| Required Roles:<br>If you have a Security Official (SO) account, then you have<br>access to sign the DACA.<br>If you have a Basic User account, then you will have access<br>to the DACA only if assigned to you by your facility's SO.                                                                                                    |                                                                                                    |